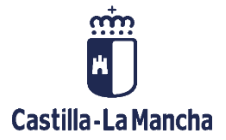

## CREAR ENVÍO DE RECTIFICACIONES A FONDOS 2020

FONDOS EUROPEOS

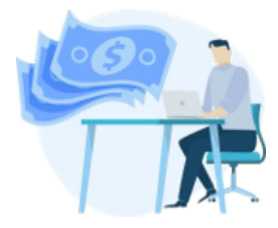

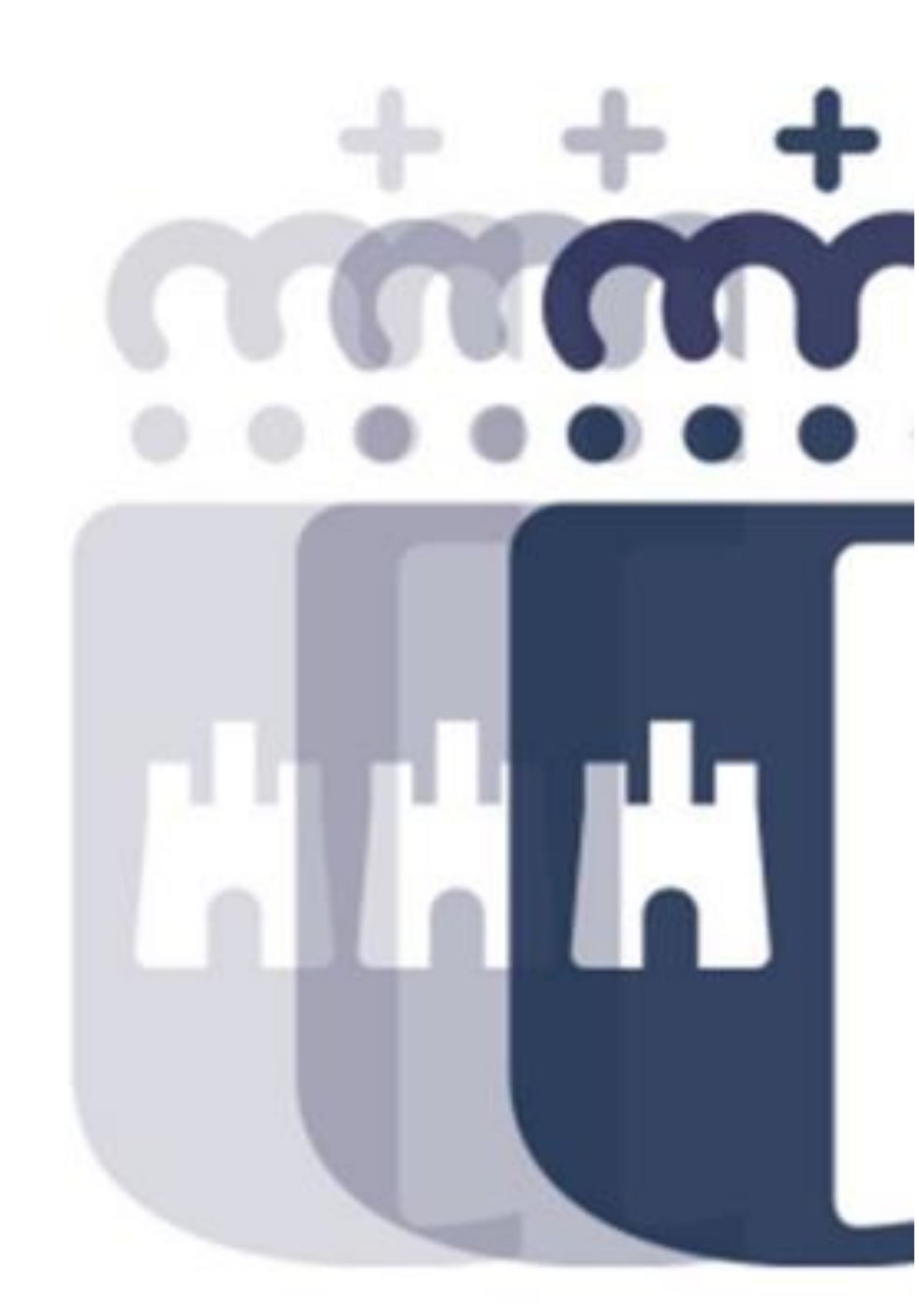

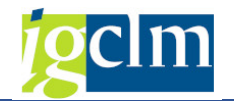

## Índice

| 1 | INTRODUCCIÓN                               | 3 |
|---|--------------------------------------------|---|
| 2 | CREAR ENVÍO DE TRANSACCIONES A FONDOS 2020 | 3 |

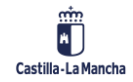

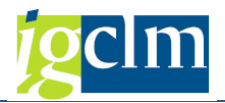

## 1 INTRODUCCIÓN

Este trámite se inicia cuando se han realizado las acciones necesarias en las Transacciones negativas de rectificación para poder ser enviadas a la Aplicación Fondos 2020.

Para ello, una / varias Rectificaciones se agruparán en un Envío.

Este envío tendrá un identificador único y pasará por una serie de estados:

- 1. Pendiente de Envío
- 2. Transacciones de Rectificación cargadas en F2020
- 3. Transacciones de Rectificación con errores

## 2 CREAR ENVÍO DE TRANSACCIONES A FONDOS 2020

Transacción disponible en el menú de la Unidad Certificación.

Pantalla de selección:

| Crear Envío de Transacciones de rectificación |    |  |  |  |  |  |
|-----------------------------------------------|----|--|--|--|--|--|
| Crear                                         |    |  |  |  |  |  |
| Criterios de selección de transacciones       | ;  |  |  |  |  |  |
| Fondo                                         | 63 |  |  |  |  |  |
| Programa operativo                            |    |  |  |  |  |  |
| Eje Prioritario                               |    |  |  |  |  |  |
| Objetivo Temático                             |    |  |  |  |  |  |
| Prioridad de Inversión                        |    |  |  |  |  |  |
| Objetivo Específico                           |    |  |  |  |  |  |
| Subvención global                             |    |  |  |  |  |  |
| Organismo                                     |    |  |  |  |  |  |
| Actuación                                     |    |  |  |  |  |  |
| Centro gestor                                 | R  |  |  |  |  |  |
|                                               |    |  |  |  |  |  |

Completados todos los campos obligatorios y pulsando el botón <sup>Crear</sup>, el sistema seleccionará todas las Transacciones que cumplan las condiciones de la selección y se encuentren en motivo 20.

El sistema mostrará la siguiente pantalla:

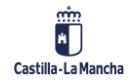

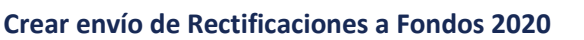

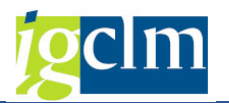

| Crear Envío de Transacciones |                                                                                     |                                                                         |                             |                          |                             |  |  |  |
|------------------------------|-------------------------------------------------------------------------------------|-------------------------------------------------------------------------|-----------------------------|--------------------------|-----------------------------|--|--|--|
| Kisualizar Operación 🔞       | /isualizar Transacción 🛛 👫 Árb                                                      | ol de tramitación                                                       | 📂 Documentación anexada     | 🖶 Añadir 🛛 🖶 Eliminar    | 🔗 Visualizar Rectificación  |  |  |  |
| Datos Cabecera               |                                                                                     |                                                                         |                             |                          |                             |  |  |  |
| Eje Prioritario              | 10 EP10. Educ, formacion y FP                                                       |                                                                         |                             |                          |                             |  |  |  |
| Objetivo Temático            | 0T10. Invertir en educación, formacion y FP adquis. capac.y aprend.per              |                                                                         |                             |                          |                             |  |  |  |
| Prioridad de Inversión       | 10a 10a. Invertir en edu                                                            | icación, formación y                                                    | FP                          |                          |                             |  |  |  |
| Objetivo Específico          | 100a1 OE.10.5.1. Me                                                                 | 100a1 OE.10.5.1. Mejorar las infraestructuras de educación y formación. |                             |                          |                             |  |  |  |
| Subvención global            | *** Sin Subvención Global ***                                                       |                                                                         |                             |                          |                             |  |  |  |
| Organismo                    | ES211001 Organismo ES211001                                                         |                                                                         |                             |                          |                             |  |  |  |
| Actuación                    | 100a1ES211001 Mejora de las infraestructuras de educación y formación (Convocatoria |                                                                         |                             |                          |                             |  |  |  |
| Centro gestor                | 18020000 SECRETARÍA GENERAL                                                         |                                                                         |                             |                          |                             |  |  |  |
| Envío Tr.                    |                                                                                     |                                                                         |                             |                          |                             |  |  |  |
| Estado 0                     |                                                                                     |                                                                         |                             |                          |                             |  |  |  |
|                              |                                                                                     |                                                                         |                             |                          |                             |  |  |  |
|                              |                                                                                     |                                                                         |                             |                          |                             |  |  |  |
| 🖹 Código de operación        | Código Transacción                                                                  | Tip.Tran. Mot.Tra                                                       | n. Descripción Transacción  |                          | Nombre operación            |  |  |  |
| CONTB/2018/1800004420        | 001 0110905599-18JCCM001                                                            | N1 2                                                                    | 0 *DFGM OBRAS REFORMA CEE   | IN                       | OBRAS DE REFORMA DEL CENTRO |  |  |  |
| CONTB/2019/1800011658        | /001 0110608457-19JCCM001                                                           | N1 2                                                                    | 0 *CERTF. № 3 CEIP NTRA. SR | A. BUEN CAMINO-SAN ROMAN | AMPLIACION DE 3 UNIDADES DE |  |  |  |
| CON TB/2019/1800011658       | /001 0110608458-19JCCM001                                                           | N1 2                                                                    | U *CERTE Nº 4 CEIP NTRA. SR | A. BUEN CAMINO-SAN ROMAN | AMPLIACIÓN DE 3 UNIDADES DE |  |  |  |
| CON 18/2019/1800011658       | 001 0110608458-19JCCM002                                                            | NI 2                                                                    | U CERTE, Nº 4 CEIP NTRA, SR | A. BUEN CAMINO-SAN ROMAN | AMPLIACION DE 3 UNIDADES DE |  |  |  |

En la cabecera mostrará los datos generales de las Transacciones negativas seleccionadas, el número de envío (vacío hasta que no se cree) y el estado, que será 0.

Barra de herramientas:

🕄 Visualizar Operación 🔞 Visualizar Transacción 🛔 Árbol de tramitación 📂 Documentación anexada 🔢 🗟 Añadir 🗧 Eliminar 👋 Visualizar Rectificación

Se podrán realizar las visualizaciones generales (visualizar la operación, transacción, árbol de tramitación de la transacción negativa y documentación anexada de la transacción original).

Añadir Eliminar Se podrán añadir o eliminar Operaciones del ALV.

Eliminar – al presentarse el Envío con todas las Transacciones que cumplen los criterios de la selección, se podrán eliminar las entradas que no queramos que se incluyan en el Envío que se va a crear.

Añadir – si he eliminado alguna transacción y se quiere recuperar antes de grabar el envío se utilizará esta opción.

| Lje monea             |       |                          | or Educy formación y fr |          |            |                 |                  |                  |            |                       | -        |
|-----------------------|-------|--------------------------|-------------------------|----------|------------|-----------------|------------------|------------------|------------|-----------------------|----------|
| Objetivo <sup>-</sup> | Œ,    | Agregar Elementos a ET   |                         |          |            |                 |                  |                  |            | ×                     |          |
| Prioridad             |       |                          |                         |          |            | Ē               |                  |                  |            |                       | 1        |
| Objetivo E            |       |                          |                         |          |            |                 |                  |                  |            |                       |          |
| Subvencid             | ₿     | Código de operación      | Código Transacción      | Tip.Tran | Mot. Tran. | Descripción Tra | ansacción        | Nombre operació  | 1          |                       |          |
| Organisme             |       | CONTB/2018/1800004420/0  | 0110905599-18JCCM001    | N1       | 20         | *DFGM OBRAS     | REFORMA CEE IN   | OBRAS DE REFOR   | MA DEL CE  | NTRO DI               |          |
| Organism              |       |                          |                         |          |            |                 |                  |                  |            |                       |          |
| Actuación             |       |                          |                         |          |            |                 |                  |                  |            |                       |          |
| Centro ge             |       |                          |                         |          |            |                 |                  |                  |            |                       |          |
| Envío Tr.             |       |                          |                         |          |            |                 |                  |                  |            |                       |          |
| Estado                |       |                          |                         |          |            |                 |                  |                  |            |                       |          |
|                       |       |                          |                         |          |            |                 |                  |                  |            |                       |          |
|                       |       |                          |                         |          |            |                 |                  |                  |            |                       |          |
|                       |       |                          |                         |          |            |                 |                  |                  |            | <b>4 F</b>            |          |
| Código                | L     |                          |                         |          |            |                 |                  |                  |            |                       | -        |
| CONTE                 |       |                          |                         |          |            |                 |                  |                  |            | <ul> <li>×</li> </ul> | PADES E  |
| CONTE                 | 1-01  | 5/1000011050/001 0110000 | 100 100001001 111       | -        | CERTIT     |                 | n oren ooen onn. | are oral terrain |            |                       | DADES D  |
| CONTR                 | 3/201 | 9/1800011658/001 0110608 | 458-191CCM002 N1        | 20       | ) *CERTE.  | Nº 4 CETP NTRA  | A. SRA, BUEN CAM | INO-SAN ROMAN    | AMPL TACIÓ | N DF 3 UN             | IDADES D |

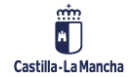

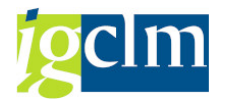

₰ Visualizar Rectificación

Se visualizarán los datos económicos de la rectificación además de la

documentación anexada en caso de que la hubiese.

| Crear Envío de Transacciones                                                             |                                                                                                    |  |  |  |  |  |  |
|------------------------------------------------------------------------------------------|----------------------------------------------------------------------------------------------------|--|--|--|--|--|--|
| 🗁 Documentación                                                                          |                                                                                                    |  |  |  |  |  |  |
| Objetivo Temático DT10. Invertir en educación, formacion y FP adquis. capac.y aprend.per |                                                                                                    |  |  |  |  |  |  |
| Prioridad Invr.                                                                          | 10a 10a. Invertir en educación, formación y FP                                                       |  |  |  |  |  |  |
| Objetivo Específico                                                                      | 100a1 OE.10.5.1. Mejorar las infraestructuras de educación y formación.                              |  |  |  |  |  |  |
| Subvención global                                                                        | *** Sin Subvención Global ***                                                                        |  |  |  |  |  |  |
| Organismo                                                                                | ES211001 Organismo ES211001                                                                          |  |  |  |  |  |  |
| Actuación                                                                                | 100a1ES211001 Mejora de las infraestructuras de educación y formación (Convocatoria                  |  |  |  |  |  |  |
| Código de operación                                                                      | CONTB/2019/1800011658/001 AMPLIACIÓN DE 3 UNIDADES DE PRIMARIA EN EL COLEGIO DE EDUCACIÓN INFANTIL Y |  |  |  |  |  |  |
| Código Transacción                                                                       | 0110608457-19JCCM001 *CERTF. Nº 3 CEIP NTRA. SRA. BUEN CAMINO-SAN ROMAN                              |  |  |  |  |  |  |
| Código Transacción Negativa                                                              | 0110608457-19JCCM001                                                                                 |  |  |  |  |  |  |
|                                                                                          |                                                                                                    |  |  |  |  |  |  |
| Datos Generales                                                                          |                                                                                                    |  |  |  |  |  |  |
| Destinatario del Reparto FEDER                                                           | ES211001                                                                                             |  |  |  |  |  |  |
| Gasto rectificado total subvencionable                                                   | 9 792,46-                                                                                            |  |  |  |  |  |  |
| Gasto público rectificado total subven                                                   | cionable 792,46-                                                                                     |  |  |  |  |  |  |
|                                                                                          |                                                                                                    |  |  |  |  |  |  |
|                                                                                          |                                                                                                    |  |  |  |  |  |  |
|                                                                                          |                                                                                                    |  |  |  |  |  |  |
| Transacción Rectifica                                                                    |                                                                                                    |  |  |  |  |  |  |
| Código Transacción Negativa                                                              | 0110608457-19JCCM001                                                                                 |  |  |  |  |  |  |
| Código Transacción                                                                       | 0110608457-19JCCM001 *CERTF. N° 3 CEIP NTRA. SRA. BUEN CAMINO-SAN ROMAN                              |  |  |  |  |  |  |
| Total Subv. sin rectificar                                                               | 43.207,54                                                                                            |  |  |  |  |  |  |
| Clase Modificación                                                                       | RE                                                                                                   |  |  |  |  |  |  |
| ¿Supone cambios en los logros alcanzados en los IP? 5                                    |                                                                                                    |  |  |  |  |  |  |
| Motivo Modificación                                                                      |                                                                                                    |  |  |  |  |  |  |
| rectificacion CERTF. Nº 3 CEIP NTRA. SRA. BUEN CAMINO-SAN ROMAN                          |                                                                                                    |  |  |  |  |  |  |

Al grabar, se creará el Envío con todas las Transacciones que estén en el ALV.

El sistema mostrará el siguiente mensaje de confirmación:

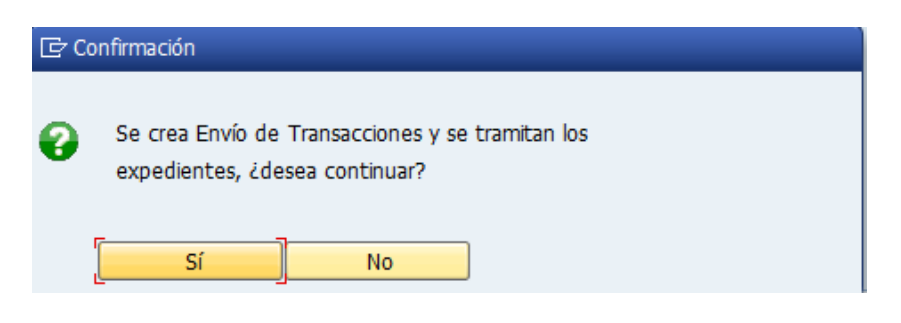

NO – te deja en la misma pantalla y no se tramita nada.

SI – Se tramitarán las Transacciones de rectificación incluidas en el Envío, pasándolos a motivo

13, Envío de Transacciones.

El sistema nos devolverá a la pantalla de selección mostrándonos el número de envío asignado.

Se creó Solicitud de rectificación de gasto 900000004

El estado del envío cambiará a 1, Pendiente de envío.

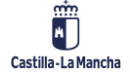

B

© 2021. Todos los derechos reservados.